#### КАК ПОДКЛЮЧИТЬСЯ К КОРПОРАТИВНОМУ СЕРВЕРУ Подробное описание способов входа в приложение доступно здесь

### **І. ПОЛУЧИТЕ КОРПОРАТИВНУЮ УЧЁТНУЮ ЗАПИСЬ**

**1**. Обратитесь в поддержку своей организации, чтобы вам подготовили корпоративную учётную запись, предоставили доступы на рабочем месте и предоставили инструкции по работе с приложением.

## В вашей организации приложение может называться по-другому, не eXpress!

Если в вашей организации используется специальное приложение с другим названием, при входе через eXpress появится ошибка <u>«Воспользуйтесь специальным приложением для</u> работы с этой учётной записью».

#### II. УСТАНОВКА И РЕГИСТРАЦИЯ НА ПУБЛИЧНОМ СЕРВЕРЕ (необязательный шаг)

Пропустите этот этап, если используется другое приложение или если регистрация на публичном сервере с использованием номера телефона через приложение eXpress не нужна.

2. Использовать приложение можно на любом количестве компьютеров и смартфонов. Если у вас есть рабочий ПК, самостоятельно или через поддержку своей организации <u>установите</u> и настройте десктоп-приложение либо откройте <u>веб-приложение eXpress</u>. Также можно на свой смартфон через <u>Google Play</u>, <u>Huawei App Gallery</u> или <u>Apple App Store</u> установить приложение eXpress: Enterprise Messenger.

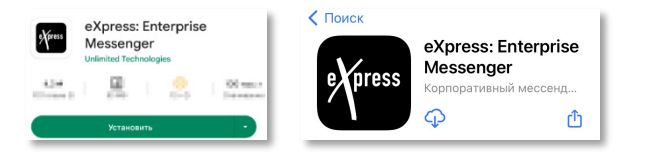

**3.** Создайте личный аккаунт на публичном сервере eXpress: выберите **Телефон и учётные** данные > введите номер телефона (к нему будет привязана учётная запись) > введите код из SMS > выберите имя и аватар профиля.

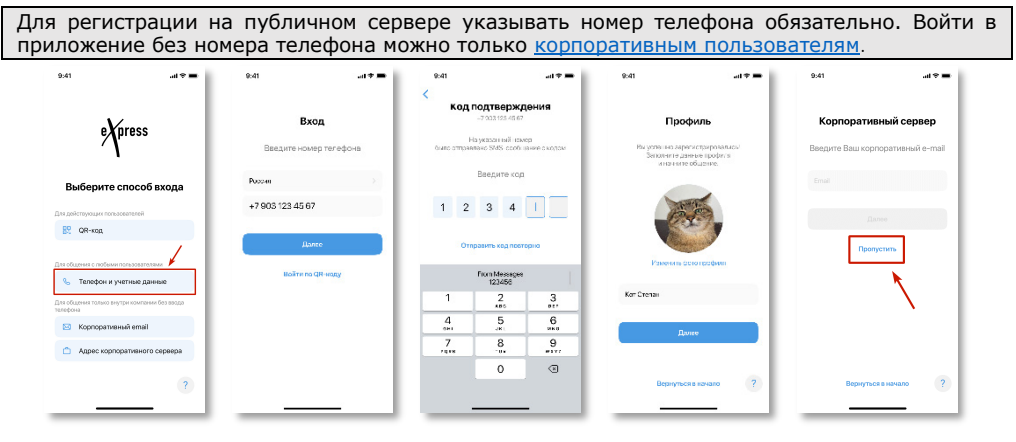

Нажмите кнопку Пропустить, и вы окажетесь на публичном сервере в eXpress.

# III.А. ПЕРЕХОД С ПУБЛИЧНОГО СЕРВЕРА НА КОРПОРАТИВНЫЙ СЕРВЕР

4. Чтобы подключиться к корпоративному серверу, введите рабочую почту.

| work@rabota.ru |
|----------------|
|                |
| Далее          |
|                |

Если вы ранее пропустили ввод почты, ввели её неправильно или зарегистрированы на публичном сервере, откройте **Настройки** (аватар наверху списка чатов) > **Профиль** > **Корпоративная информация** > **Подключиться** и введите **рабочую эл. почту**.

|          | Кот Степан<br>• «Хртезя сервер          | КОРПОРАТИВНАЯ ИНФОРМАЦИЯ                                   | work@rabota.ru |
|----------|-----------------------------------------|------------------------------------------------------------|----------------|
| <b>e</b> |                                         | В данный момент вы не подключены к корпоративному серверуи |                |
| Q Beeyar | Возможности корпоративного пользователя | Подключиться                                               | Далее          |

5. Выберите сервер в списке или введите адрес сервера вручную. <u>Эти экраны</u> отсутствуют, если настроена упрощённая аутентификация. Уточнить ваш сервер можно в поддержке вашей организации:

| Корпоративный сервер<br>Выберите сервер |   | Введите адрес сервера |
|-----------------------------------------|---|-----------------------|
| ccsteam.ru                              | ~ | https://server.ru     |
| csteam.ru                               | _ |                       |
| csteam.ru                               |   | подключиться          |

6. **Далее**:

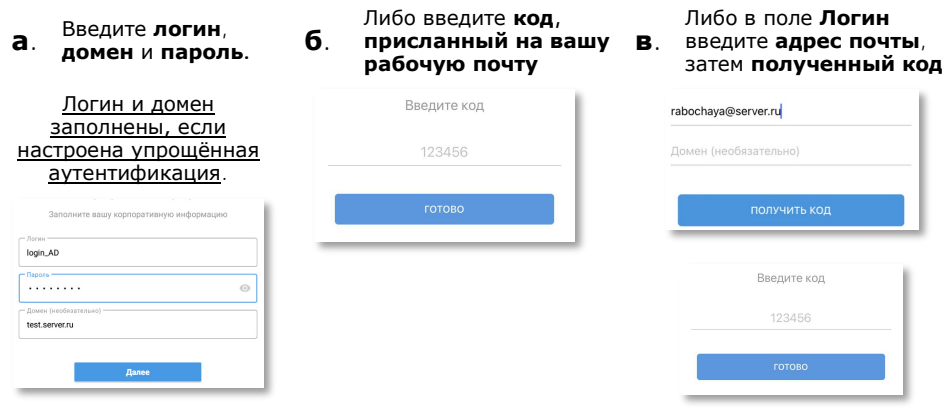

**Г**. Либо введите данные для входа в открывшейся форме Keycloak.

Уточнить свою рабочую почту, логин, пароль, домен и готовность вашей учётной записи на корпоративном сервере вы можете в поддержке своей организации.

7. Готово! Теперь вы — корпоративный «синий» пользователь eXpress.

## IV.Б. ВХОД НА КОРПОРАТИВНЫЙ СЕРВЕР БЕЗ НОМЕРА ТЕЛЕФОНА

Если для вас готова корпоративная учётная запись, на начальном экране входа в приложение выберите вход через <u>корпоративную почту</u> или через <u>адрес корпоративного сервера</u>.

| Для об<br>телефс | щения только внутри компании без ввода<br>на |
|------------------|----------------------------------------------|
|                  | Корпоративный email                          |
| Ċ                | Адрес корпоративного сервера                 |
|                  |                                              |

Позднее вы сможете добавить номер телефона в свой профиль через **Настройки** (аватар наверху списка чатов) > **Профиль** > троеточие > **Редактировать**, если это разрешено администратором вашей организации.